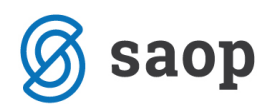

## Izpis opomina na UPN obrazcu s QR kodo v SPR

Izpis opomina s QR kodo na UPN obrazcu, je že s par kliki, možno na enostaven način izpisati iz modula SPR.

V SPR na Izpisih in pregledih  $\rightarrow$  Izpis odprtih postavk  $\rightarrow$  Opomini lahko izpišemo opomin tudi na UPN obrazec s QR kodo.

| Saop Spremljanje pla    | ačil računov - izpis - TESTNI UPORAB | NIk                     |                     | _              |            | $\times$       |
|-------------------------|--------------------------------------|-------------------------|---------------------|----------------|------------|----------------|
| Odprte postavke         |                                      |                         |                     |                | *          | 🖻 ⋟            |
| Vrsta izpisa            | Opomini                              | ▼ Vrste strank          | Vse 💌               |                |            |                |
| Izbor - storitev        | Za storitev 💌                        | Vrsta računa            | Vse 🔻               |                |            |                |
| Šifra storitve          |                                      | Šifra stika za telefon  |                     |                |            |                |
| Poslovno leto           | 2020                                 | Rok plačila             | 15.12.2020 -        |                |            |                |
| Do obdobja              | 012                                  | Stroški opomina         |                     | 0,00           |            |                |
| Do datuma računa        | 27.11.2020 -                         | Znesek uskladitve       | ,<br>               | 0,00           |            |                |
| Do datuma opravljanja   | ·                                    | Datum za izračun zamude | <b>_</b>            |                |            |                |
| Do datuma plačila       | · · ·                                |                         | Postavke brez       | zamude         |            |                |
| Datum zapadlosti od     | • do •                               | Zamuda 1 do             | 0                   |                |            |                |
| Stranke                 | 0000130 ··· do 0000130 ···           | Zamuda 2 do             | 0                   |                |            |                |
| Г Г                     | Upoštevaj združevanje v OST          | Zamuda 3 do             | 0                   |                |            |                |
| Od prve gruče stranke   | do                                   | Tiskanje nastavitvenih  | Ne 🔻                |                |            |                |
| Od druge gruče stranke  | ··· do ···                           | podatkov<br>Razvrščanje | Po prvi gruči strar | nke in imenu ; | za iskanie | -              |
| Od vrste računa         | ··· do ···                           | Dodatno razvrščanie     | ,                   |                |            | 7              |
| Vrsta salda             |                                      | Opis liste              | ,                   |                |            | i i            |
| Naziv izpisa opomini    | Opomin OR (SPR Opomin 1.gr2)         |                         | ·                   |                |            |                |
|                         | Predogled opomina                    |                         |                     |                |            |                |
|                         |                                      |                         |                     |                |            |                |
| 🗌 Tabeļa                |                                      |                         |                     | 🔁 Z            | apri 🗸     | <u>T</u> iskaj |
| Šifra stranke Naziv (1) | Naziv (2)                            | Uli                     | ca/Kraj             |                | Hišna št   | : Р <u></u>    |
|                         |                                      |                         |                     |                |            | >              |
| SKIDNIK 003             |                                      |                         |                     |                |            |                |

Tudi pri izpisovanju opominov, se lahko poljubno opredelimo, ali hočemo izpisat opomin za vse naše stranke, samo za določene skupine/razrede, posameznike, it..

S kljukico Upoštevaj združevanje v OST, pa bomo na enem opominu združili vse zapadle obveznosti otrok, ki so v Ost-ju ustrezno označeni oz. povezani.

Na Pregled opomina kliknemo, ko želimo opomine sicer ustvariti, ne želimo pa jih tudi shraniti v pdf dokument pod dogodke otrok. V nasprotnem primeru, pa kljukico odstranimo, da se nam ustvari zapis v posameznikove dogodke.

Ne levi strani vnosnega okna imamo tudi možnost pripisa Stroške opominjanja. Na opominu vpisan strošek prikaže kot ločena postavka, na znesku za obveznost starša pa avtomatsko sešteje.

Polje Znesek uskladitve, pa izpolnimo v primeru, ko želimo povprečen znesek odprtih postavk zanemariti. (npr. zanemarimo vse odprte postavke, ki so do 10 €)

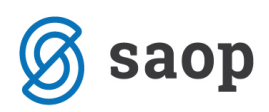

Po izpolnjenih kriterijih kliknemo na gumb Tiskaj. V prikazani tabeli QR izpisov, izberemo izpis Opomin (UPNQR), ter kliknemo na ikono za Predogled, v desnem zgornjem kotu.

| 🗿 Saop Spremljanje plačil računov - izpis - TESTNI UPORABN         | lik                                         | - 🗆 X                                                          |                                                       |
|--------------------------------------------------------------------|---------------------------------------------|----------------------------------------------------------------|-------------------------------------------------------|
| Odprte postavke                                                    |                                             | 🙀 🖻 🎓                                                          |                                                       |
| Vrsta izpisa Opomini                                               | Vrste strank Vse                            |                                                                |                                                       |
| Sifra storitve                                                     | Šifra stika za telefon                      |                                                                |                                                       |
| Do obdobja 012                                                     | Saop Tiskanje - TESTNI UPORABNI             | k                                                              | - • ×                                                 |
| Do datuma opravljanja                                              | OR Izpisi Datum Opomini  Aktivni Neaktivni  | E Izhrano jezikovno podrožie                                   | 🔀 📾 📚                                                 |
| Datum zapadiosti od 🔍 do 🔍<br>Stranke 0000130 ···· do 0000130 ···· | Naziv izpisa                                | Datoteka                                                       |                                                       |
| Upoštevaj združevanje v OST                                        | Opomin                                      | SPR_opomin1.gr2                                                | 1 1 #SAOP#                                            |
| Od prve gruče stranke do<br>Od druge gruče stranke do              | Tisk Dopomin (UPNQR)<br>Opomin QR<br>test_1 | spr_opominupnqr.qr/2<br>SPR_Opomin_1.qr/2<br>SPR_Opomin_3.qr/2 | 1 #\$AOP#<br>1 001 Predstavitver<br>1 003 TESTNI UPOF |
| Od vrste računa <u>···</u> do <u>···</u><br>Vrsta salda            | C <                                         |                                                                | × >                                                   |
| Naziv izpisa opomini Opomin QR (SPR_Opomin_1.qr2)                  | 4 / 6<br>Skrbnik 003                        |                                                                | 🕲 Zapri                                               |
| Tabeja                                                             |                                             | 🔁 Zapri 🖌 Ijskaj                                               |                                                       |
| Šifra stranke Naziv (1) Naziv (2)<br>< Skrbnik 003                 | Ulica/Kraj                                  | Hišna št.  P>                                                  |                                                       |

Odpre se nam izpis oz. kreiran opomin, kot je prikazan na spodnji sliki..

| TESTNI UPORABNIK                                                                                                    |                                                                                                    |                                                                                                    |                     |            |
|----------------------------------------------------------------------------------------------------|----------------------------------------------------------------------------------------------------|----------------------------------------------------------------------------------------------------|---------------------|------------|
| test 10                                                                                                    |                                                                                                    |                                                                                                    |                     | ~ .        |
| 1000 Ljubijana                                                                                                    |                                                                                                    | Šifra stranke:                                                                                                    | 0000130             | Stran: 1   |
|                                                                                                    |                                                                                                    | Rok plačila:                                                                                                    | 15.12.2020          |            |
| Oče Romina                                                                                                    |                                                                                                    |                                                                                                    |                     |            |
| Kraljeva pot 7                                                                                                    |                                                                                                    |                                                                                                    |                     |            |
| 2000 Maribor                                                                                                    |                                                                                                    | Onomin č                                                                                                    | + 0000120           |            |
|                                                                                                    |                                                                                                    | za Otrok                                                                                                    | Romina              |            |
|                                                                                                    |                                                                                                    | 20 0000                                                                                                    | Nomina -            |            |
| Prepričani smo, da ste dodne, ko<br>knjigovodstvu so odprte naslednje p                                                                                                    | ste prejeli ta opomin, svoje obvez<br>oostavke:                                                                                                    | znosti do nas že poravna                                                                                          | li. Poevidenciv naš | em         |
| Račun                                                                                                    | Sklic na števile                                                                                                    | ko Dat.zapad.                                                                                                    | Znesek računa       | Neplačano  |
| 81: Obračun VR TEC (januar 2020) 81/2/2020                                                                                                    | 000013000081                                                                                                    | 7 28.01.2020                                                                                                    | 316,80              | 316,80     |
|                                                                                                    |                                                                                                    | sku paj:                                                                                                    | 316,80              | 316,80     |
| Ljubljana-dostava, 27.11.2020                                                                                                    |                                                                                                    | Podpis                                                                                                    |                     |            |
| Ljubljana-dostava, 27.11.2020<br>Lep pozidrav !                                                                                                    |                                                                                                    | Podpis<br>Naziv podpisnika                                                                                        |                     |            |
| Ljubljana-dostava, 27.11.2020<br>Lep pozidrav !                                                                                                    |                                                                                                    | Podpis<br>Naziv podpisnika                                                                                        |                     |            |
| Ljubljana-dostava, 27.11.2020<br>Lep pozidrav !                                                                                                    |                                                                                                    | Podpis<br>Naziv podpisnika                                                                                        |                     |            |
| Ljubljana-dostava, 27.11.2020<br>Lep pozidrav !                                                                                                    |                                                                                                    | Podpis<br>Naziv podpisnika                                                                                        |                     |            |
| Ljubljane-dostava, 27.11.2020<br>Lep pozidrav !                                                                                                    |                                                                                                    | Podpis<br>Naziv podpisnika                                                                                        |                     |            |
| Ljubljana-dostava, 27.11.2020<br>Lep pozidrav !                                                                                                    |                                                                                                    | Podpis<br>Naziv podpisnika                                                                                        |                     |            |
| Ljubljane-dostava, 27.11.2020<br>Lep pozidav !<br>000 Romina                                                                                                    |                                                                                                    | Podpis<br>Naziv podpisnika                                                                                        |                     |            |
| Ljubljana-dostava, 27.11.2020<br>Lep pozidav!<br>Dče Romina<br>Kraljeva pot 7<br>2000 Maribor                                                                                                    |                                                                                                    | Podpis<br>Naziv podpisnika                                                                                        |                     |            |
| Ljubljana-dostava, 27.11.2020<br>Lep pozidav!<br>Oče Romina<br>Kraljeva pot 7<br>2000 Maribor<br>Plačilo opomina St.                                                                                                    |                                                                                                    | Podpis<br>Naziv podpisnika                                                                                        |                     |            |
| Ljubljana-dostava, 27.11.2020<br>Lep poz drav!<br>Dče Romina<br>Kraljeva pot 7<br>2000 Maribor<br>Pračrio Orowitha St.<br>3000130, Rok plačila:                                                                                                    |                                                                                                    | Podpis<br>Naziv podpisnika<br>če Romina<br>raljeva pot 7                                                          |                     |            |
| Ljubljana-dostava, 27.11.2020<br>Lep poz drav!<br>Oča Romina<br>Kraljava pot 7<br>2000 Maribor<br>Piačrio Oromijak ST.<br>J000130, Rok Piačila:<br>316,80                                                                                                |                                                                                                    | Podpis<br>Naziv podpisnika<br>Če Romina<br>raljeva pot 7<br>000 Mavibor                                           |                     |            |
| Ljubljana-dostava, 27.11.2020<br>Lep poz drav!<br>Dče Romina<br>Kraljeva pot 7<br>2000 Maribor<br>Pučrilo Orowitha ST.<br>3000130, Rok plačila:<br>316,80<br>S156 0111 1111 111                                                                          |                                                                                                    | Podpis<br>Naziv podpisnika<br>če Romina<br>taljeva pot 7<br>000 Maribor<br>***316,80                              |                     |            |
| Ljubljana-dostava, 27.11.2020<br>Lep poz drav!<br>Dče Romina<br>Kraljava pot 7<br>2000 Maribor<br>Pračriu Orowitka ST.<br>3000130, Rok plačila:<br>316,80<br>RISE 0111 1111 111 117<br>RI120112000001300                                                 | OST PLAČILO OPOMI                                                                                                    | Podpis<br>Naziv podpisnika<br>Če Romina<br>valjeva pot 7<br>000 Maribor<br>***316,80<br>INA ŠT. 0000130           |                     | 15.12.2020 |
| Ljubljana-dostava, 27.11.2020<br>Lep poz drav!<br>Dča Romina<br>Kraljava pot 7<br>2000 Maribor<br>Pučičio Orovnijak ST.<br>3000130, Rok plačila:<br>316,80<br>RTSE 0111 1111 111 117<br>ST12011200001300<br>TESTNI UPORABNIK                             | 00<br>0<br>1<br>1<br>1<br>1<br>1<br>1<br>1<br>1<br>1<br>1<br>1<br>1<br>1<br>1<br>1<br>1<br>1                                                                                                    | Podpis<br>Naziv podpisnika<br>če Romina<br>raljeva pot 7<br>000 Maribor<br>***316,80<br>INA ŠT. 0000130<br>11 117 |                     | 15.12.2020 |
| Ljubljana-dostava, 27.11.2020<br>Lep poz drav!<br>Oča Romina<br>Kraljava pot 7<br>2000 Maribor<br>PLAČILO OPOMINA ŠT.<br>3000130, Rok plačila:<br>316,80<br>RTSE 0111 1111 111 117<br>RTI20112000001300<br>TESTNI UPOMARNIK<br>taat 10<br>1000 Ljubljana | OL         OL           OL         PLAČILO OPCHI           GDSV         PLAČILO OPCHI           SI56         0111         1111           SI12         011200.0001300                                                                        | Podpis<br>Naziv podpisnika<br>če Romina<br>raljeva pot 7<br>000 Maribor<br>***316,80<br>(NA ŠT. 0000130<br>(1 117 |                     | 15.12.2020 |
| Ljubljana-dostava, 27.11.2020<br>Lep poz drav!<br>Oče Bomina<br>Kraljeva pot 7<br>2000 Maribor<br>Pučriu Orowitka ST.<br>3000130, Rok plačila:<br>316,80<br>RISE 0111 1111 111<br>RI120112000001300<br>TESTNI UPOMABNIK<br>Last 10<br>1000 Ljubljana     | OL         OL           OL         F           OL         F           OL         F           OL         F           GDSV         PLAČILO OPCMI           SI56         0111           SI12         011200           TESTNI         UPORABNIK | Podpis<br>Naziv podpisnika<br>če Romina<br>raljeva pot 7<br>000 Maribor<br>***316,80<br>(NA ŠT. 0000130<br>(1 117 |                     | 15.12.2020 |
| Ljubljana-dostava, 27.11.2020<br>Lap poz drav!<br>Mraljeva pot 7<br>2000 Maribor<br>72000 Rok plačila:<br>•••316,80<br>BI56 0111 1111 111<br>SI20112000001300<br>TESTNI UPORABNIK<br>test 10<br>1000 Ljubljana                                           | OL         OL           OL         K           GDSV         PLAČILO OPCMI           SI56         0111           SI12         011200           TESTNI         UPORABNIK           test 10         1000           1000         100            | Podpis<br>Naziv podpisnika<br>če Romina<br>valjeva pot 7<br>000 Maxibor<br>***316,80<br>INA ŠT. 0000130<br>Li 117 |                     | 15.12.2020 |

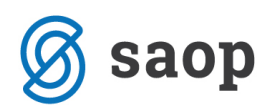

Ker ne printajo vsi tiskalniki na enak način, bo mogoče potrebno spremeniti višino izpisa, da se bojo podatki zapisali v zato predvidena polja.

Višino izpisa spremenimo tako, da najprej ustvarimo kopijo našega izpisa. To naredimo tako, da se najprej postavimo na naziv izpisa Opomin (UPNQR), ter kliknemo gumb Vnesi nov zapis.

Vnesemo nov naziv izpisa, dodamo kljukico Izpis je v skupni rabi, ter potrdimo.

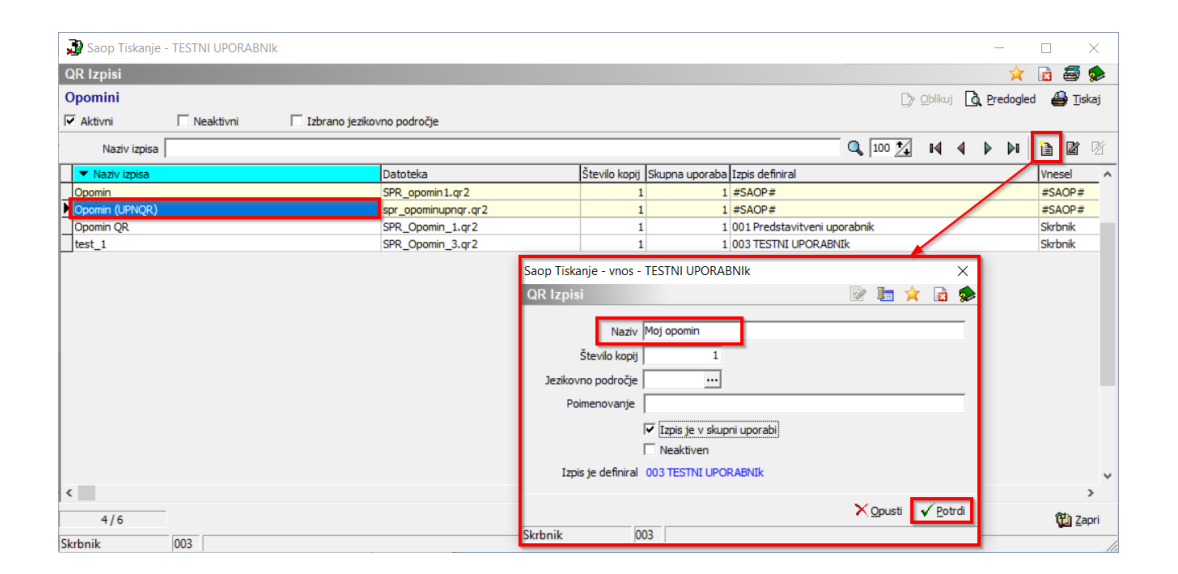

Sedaj imamo kopijo našega izpisa, ki ga lahko oblikujemo tako, da se postavimo na novo ustvarjen izpis ter kliknemo na Oblikuj.

| 🐊 Saop Tiskanje - TESTNI UPORABNIk |                              |   |            |               |        | _    | -     |         |         | ×   |    |
|------------------------------------|------------------------------|---|------------|---------------|--------|------|-------|---------|---------|-----|----|
| QR Izpisi                          |                              |   |            |               |        |      | *     |         | 5       |     |    |
| Opomini                            |                              |   |            | <u>O</u> blił | auj 🕻  | Pre  | dogle | ed 🧉    | 🔒 Tis   | kaj |    |
| Aktivni 🗆 Neaktivni                | 🗌 Izbrano jezikovno področje |   |            |               |        |      |       |         |         |     |    |
| Naziv izpisa                       |                              | ٩ | 100 🏒      | M             | 4      |      | Þ     |         | Ľ       | ß   |    |
| <ul> <li>Naziv izpisa</li> </ul>   | Datoteka                     |   | Število ko | opij          | Skupna | upor | aba   | Izpis d | efinira |     | ς. |
| Moj opomin                         | SPR_Opomin_4.qr2             |   |            | 1             |        |      | 1 (   | 003 TE  | STNI    | UP  |    |
| Opomin                             | SPR_opomin1.qr2              |   |            | 1             |        |      | 1     | #SAOF   | P#      |     |    |
| Opomin (UPNQR)                     | spr_opominupnqr.qr2          |   |            | 1             |        |      | 1     | #SAOF   | P#      |     |    |
| Opomin QR                          | SPR_Opomin_1.qr2             |   |            | 1             |        |      | 1 (   | 001 Pr  | edstav  | vit |    |
| test_1                             | SPR_Opomin_3.qr2             |   |            | 1             |        |      | 1 (   | 003 TE  | STNI    | UP  |    |
|                                    |                              |   |            |               |        |      |       |         |         | ~   | ,  |
| <                                  |                              |   |            |               |        |      |       |         |         | >   |    |
| 5/7                                |                              |   |            |               |        |      |       | 1       | 🔁 Za    | pri |    |
| Skrbnik 003                        |                              |   |            |               |        |      |       |         |         |     | 1  |

Odpre se nam okno za oblikovanje izpisa.

V spodnjem delu, kjer so podatki, ki se natisnejo na UPN obrazec, najprej označimo podatke, ki bi jih radi premaknili.

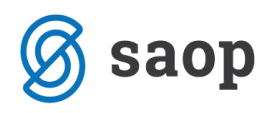

| C:\Users\NevaP\AppData\Local\Temp\iCenterIzpisi\SPR_Opomin_4.qr2     Datoteka Uredi Pogled Poročilo Pomoč                                                                                                    |                                                                                                    | - o ×                                  |
|----------------------------------------------------------------------------------------------------|----------------------------------------------------------------------------------------------------|----------------------------------------|
|                                                                                                    | n the high the second second second second second second second second second second second second second second                                                                                                    |                                        |
|                                                                                                    | <b>○ 」 ○ / U</b> 🔊 ह ≅ ः 🗄                                                                                                    |                                        |
| Image: A construction of the second of the second of th | Image: Second and Second and Second | ,,,,,,,,,,,,,,,,,,,,,,,,,,,,,,,,,,,,,, |
|                                                                                                    | qryPromet.UPosta                                                                                                    |                                        |
| Page Footer                                                                                                    |                                                                                                    |                                        |
|                                                                                                    |                                                                                                    |                                        |

Označimo jih tako, da držimo tipko Shift in klikamo na polja oz. podatke, ki bi jih radi premaknili. V mojem primeru na spodnji sliki je vidno, da sem označil vse kar se zapiše na UPN nalog.

| getvar('Naziv1')+chr(13)+get<br>getvar('Naziv3')                                   |                                       |                                            |            |
|------------------------------------------------------------------------------------|---------------------------------------|--------------------------------------------|------------|
| 'PLAČILO OPOMINA ŠT.<br>'+getvar('SifraStranke') +                                 |                                       | getvar('Nazivl')                           |            |
| ', '+ 'Rok plačila: ' +                                                            |                                       | getvar('Naziv2')<br>getvar('Naziv3')       |            |
| #<br>SI56<br>+COPY(qryPromet.BancniRacun<br>L, 4)+'<br>+COPY(qryPromet.BancniRacun | GDSV PLACILO C                        | '***'+FORMATNUMERI                         | FORMATNUME |
| qryPromet.UNazivl+chr(13)+qr                                                       | 'SI56 COPY(qryPr<br>'SI12' getvar('S) | comet.BancniRacun, 1, 4)+'<br>clicOpomin') |            |
| *                                                                                  | qryPromet.UNaziv1                     |                                            |            |
|                                                                                    | qryPromet.UUlicaK                     | rajHS                                      |            |

Nato s puščicami na tipkovnici (gor, dol, levo, desno) premikamo cel tekst v željeno smer, tako da se nam izpis na UPN nalogu pravilno zapiše v prava polja.

Ko izpis uredimo, ga zapustimo desno zgoraj na X ter shranimo.

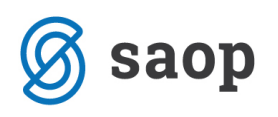

| Potrdi | X                                                                                 |
|--------|-----------------------------------------------------------------------------------|
| ?      | Shrani poročilo C:\Users\NevaP\AppData\Local\Temp\iCenterlzpisi\SPR_Opomin_4.qr2? |
|        | Da <u>N</u> e Prekliči                                                            |

Sledi testni izpis na predogledu. V primeru, da je izpis v redu zapremo okno, sicer pa gremo spet na ikono za oblikovanje, ter tekst premikamo, dokler se ne zapišejo vsi podatki na prava mesta.

SAOP d.o.o.